## **Enrollment instructions and screenshots of the registration process:**

| <b>ldlink</b>       | Studget Academics<br>Missieri Western Home / Student Academics                     |                                                                                                    |
|---------------------|------------------------------------------------------------------------------------|----------------------------------------------------------------------------------------------------|
| sers                | My Courses                                                                         | Advisement                                                                                                 |
| Resources           | Course List >                                                                      |                                                                                                    |
| ncial Aid & Billing | Courses yet to be registered.                                                      | Advising Calendar     Advising Calendar     Find A Major     End Ma dynamic                                |
| ent Academics       |                                                                                    | Indiany residuation     Griffon GPS Information     Major and Minor Declaration Forms     Placement Exams  |
| int Life<br>oyee    | National Student Clearingnouse<br>Transcript Ordering &<br>Enrollment Verification | Registration Instructions and Tips     Transfer Guidelines     University Catalog     Waltist Instructions |
| ity                 | Click to go to the Clearinghouse site                                              |                                                                                                    |
|                     | Academic Profile                                                                   | Payment Warning                                                                                            |
|                     | The End of Time Select Another Term                                                |                                                                                                    |
|                     | Primary                                                                            | the account in full, or a payment plan established to avoid being                                          |
|                     | Curriculum                                                                         | dropped from Fall classes.                                                                                 |
|                     | Class Standing: Senior                                                             | See Payment warning.                                                                                       |
|                     | Degree: BS in Business Administration                                              |                                                                                                    |
|                     | Level: Undergraduate                                                               | Registration                                                                                               |
|                     | Program: BSBA-Business                                                             |                                                                                                    |
|                     |                                                                                    |                                                                                                    |

Click on "Student Academics" tab

## Click on "Add or Drop Classes" and this will open up the following window:

| Personal Informat                                      | tion Student Facul                                                                | ty Services Employee                                                                  | Finance                                                                              |                                                                            |                                                                              |                                                                                          |                                                      |                                    |                                    |
|--------------------------------------------------------|-----------------------------------------------------------------------------------|---------------------------------------------------------------------------------------|--------------------------------------------------------------------------------------|----------------------------------------------------------------------------|------------------------------------------------------------------------------|------------------------------------------------------------------------------------------|------------------------------------------------------|------------------------------------|------------------------------------|
| Search                                                 | Go                                                                                |                                                                                       |                                                                                      |                                                                            |                                                                              | RETURN TO N                                                                              | IENU SITE MAR                                        | HELP                               | EXIT                               |
| Registration                                           | n/Fee Agreem                                                                      | ent and Contac                                                                        | t Information L                                                                      | Jpdate                                                                     |                                                                              |                                                                                          |                                                      |                                    |                                    |
| 乎 By using th                                          | he online registr                                                                 | ation system I he                                                                     | eby agree to the t                                                                   | following:                                                                 |                                                                              |                                                                                          |                                                      |                                    |                                    |
| I accept respon                                        | nsibility for ensuring th                                                         | at all courses for which I                                                            | register are appropriate                                                             | to my degree progr                                                         | im and class standing.                                                       |                                                                                          |                                                      |                                    |                                    |
| I am responsib                                         | ble for the accuracy of                                                           | all information I submit o                                                            | nline to the University.                                                             |                                                                            |                                                                              |                                                                                          |                                                      |                                    |                                    |
| I agree to use 271-4229.                               | the online registration                                                           | system to modify my sc                                                                | nedule or notify the Office                                                          | e of the Registrar in                                                      | writing of any withdrav                                                      | val or other change that af                                                              | fects my enroll                                      | ment sta                           | itus in an                         |
| I further under                                        | rstand that a tuition ar                                                          | d fee refund calendar an                                                              | d eligible dates for dropp                                                           | ing, adding and with                                                       | drawing for each seme                                                        | ester are available at <u>http:/</u>                                                     | /www.missour                                         | iwestern.                          | .edu/regis                         |
| I understand th<br>collection costs<br>and supplies, a | hat I am responsible for<br>s and attorney's fees, i<br>and fines (library, park  | or all charges incurred du<br>also authorize the Unive<br>ing and traffic fines, non- | e to my online registratio<br>rsity to apply Title IV fun<br>returned departmental s | on. If charges are ind<br>nds to unpaid institut<br>upplies, etc). I herel | urred while attending I<br>ional charges incurred<br>iy expressly consent fo | MWSU and it should be new<br>prior to the current term o<br>or MWSU or its billing and o | essary for Mis<br>r aid year up t<br>ollection agent | souri We<br>o a maxi<br>t(s) to co | stern Sta<br>mum of s<br>intact me |
| I understand the participating in                      | hat due to federal regun<br>future registration pe                                | lations, my financial aid<br>riods or obtaining a trans                               | package is based upon a<br>cript(s).                                                 | minimum number o                                                           | hours o <mark>f enrollment</mark> , a                                        | and if I fail to meet that mi                                                            | nimum require                                        | ement aft                          | ter the ad                         |
| I understand the delays in finalized                   | hat charges are availa<br>zing my registration, n                                 | ble for viewing through m<br>nay be dropped from my                                   | y GoldLink account, Payr<br>courses and, if applicable                               | ments are due as fol<br>a, may be removed f                                | ows: Fall enrollment -<br>rom campus housing a                               | on or before July 20th; Sp<br>ind have my meal plan can                                  | ring enro <mark>llmen</mark><br>celed <b>.</b>       | t - on or                          | before D                           |
| I understand th                                        | hat the official method                                                           | of communication for Mi                                                               | ssouri Western State Univ                                                            | versity is the MWSU                                                        | e-mail system and the                                                        | GoldLink portal for electro                                                              | nic statements                                       | i. If comr                         | municatio                          |
| I understand th                                        | hat it is my responsibi                                                           | ity to keep my contact in                                                             | formation, including my (                                                            | physical address(s)                                                        | nd telephone number(                                                         | (s), up to date through my                                                               | GoldLink acco                                        | unt.                               |                                    |
| IRS Tax Fo<br>to receive an e<br>stays in effect       | orm 1098-T Tuiti<br>electronic copy of IRS F<br>while I am enrolled an            | on Statement - For<br>form 1098-T, I will comp<br>d will require a new cons           | tax years beginning with<br>ete a request to receive a<br>ent should I leave and re  | n 2013 and all subse<br>a paper copy availat<br>e-enroll at a later dat    | quent years I will acces<br>le  at <u>https://www.miss</u><br>e.             | ss and print IRS Form 1098<br>souriwestern.edu/business                                  | 3-T Tuition Sta<br>office/wp-conte                   | tement ti<br>ant/uploa             | hrough m<br>ids/sites/             |
| I have read thi                                        | is agreement/informat                                                             | ion and understand it. By                                                             | clicking the 'accept term                                                            | ns and register' butto                                                     | n below, I affix my ele                                                      | ctronic signature, consent                                                               | to this agreem                                       | ent, and                           | agree to                           |
| Update Ad                                              | ddress & Phone                                                                    | Click to Accept the te                                                                | rms and continue registra                                                            | ation                                                                      |                                                                              |                                                                                          |                                                      |                                    |                                    |
| To sign up for                                         | Griffon Alert, please cl                                                          | ick on this link <u>GRIFFON</u>                                                       | ALERT SIGNUP                                                                         |                                                                            |                                                                              |                                                                                          |                                                      |                                    |                                    |
| Griffon<br>• Campus<br>• Tornado<br>• Bomb th          | alert is used for t<br>closing and classes c<br>warnings<br>preat and other emerg | he following:<br>anceled due to weather<br>ency evacuations                           | or other circumstances                                                               |                                                                            |                                                                              |                                                                                          |                                                      |                                    |                                    |

At the bottom of this screen is your address and phone number. Please review this and update if needed as this is where any Missouri Western mail will be sent. Once you have read through this Registration/Fee Agreement, you need to click on the box with the red check toward the bottom of the screen.

This opens up the Registration window. Now click on "Add or Drop Classes" here:

| Select Term<br>Add or Drop Classes<br>Student accounts must be paid in full, have financial aid to cover the account in full, or a payment plan established to avoid being dropped from Fall classes<br>Schedule Planner<br>Create the prefet class schedule.<br>Schedule Planner Registration Cart<br>Week at a Glance<br>Student Detail Schedule<br>Registration Fee Assessment<br>Registration Fee Assessment<br>Registration Status<br>Update Student Term Data<br>Active Registration<br>Registration History<br>View/Print your Class Schedule (Condensed Version)<br>Look Up Classes<br>Change Class Options  | Search Go                                                                       | RETURN TO MENU SITE MAP HELP EXIT                                                  |
|----------------------------------------------------------------------------------------------------|---------------------------------------------------------------------------------|------------------------------------------------------------------------------------|
| Select Term<br>Add or Drop Classes<br>Student accounts must be paid in full, have financial aid to cover the account in full, or a payment plan established to avoid being dropped from Fall classes<br>Schedule Planner<br>Create the perfect class schedule.<br>Schedule Planner Registration Cart<br>Week at a Glance<br>Student Detail Schedule<br>Registration Fee Assessment<br>Registration Fee Assessment<br>Registration Status<br>Update Student Term Data<br>Active Registration<br>Registration History<br>View/Print your Class Schedule (Condensed Version)<br>Look Up Classes<br>Change Class Options | Registration                                                                    |                                                                                    |
| Add or Drop Classes<br>Student accounts must be paid in full, have financial aid to cover the account in full, or a payment plan established to avoid being dropped from Fall classes<br>Schedule Planner<br>Create the prefet class schedule.<br>Schedule Planner Registration Cart<br>Week at a Glance<br>Student Detail Schedule<br>Registration Fee Assessment<br>Registration Fee Assessment<br>Registration Status<br>Update Student Term Data<br>Active Registration<br>Registration History<br>View/Print your Class Chedule (Condensed Version)<br>Look Up Classes<br>Change Class Options                  | Select Term                                                                     |                                                                                    |
| Student accounts must be paid in full, have financial aid to cover the account in full, or a payment plan established to avoid being dropped from Fall classes Schedule Planner Create the perfet class schedule. Schedule Planner Registration Cart Week at a Glance Student Detail Schedule Registration Fee Assessment Registration Fee Assessment Update Student Term Data Active Registration Registration History View/Print your Class Schedule (Condensed Version) Look Up Classes Change Class Options                                                                                                    | Add or Drop Classes                                                             |                                                                                    |
| Schedule Planner<br>Create the perfect dass schedule.<br>Schedule Planner Registration Cart<br>Week at a Glance<br>Student Detail Schedule<br>Registration Fee Assessment<br>Registration Fee Assessment<br>Update Student Term Data<br>Active Registration<br>Registration History<br>View/Print your Class Schedule (Condensed Version)<br>Look Up Classes<br>Change Class Options                                                                                                    | Student accounts must be paid in full, have financial aid to cover the accounts | unt in full, or a payment plan established to avoid being dropped from Fall classe |
| Schedule Planner Registration Cart<br>Week at a Glance<br>Student Detail Schedule<br>Registration Fee Assessment<br>Registration Status<br>Update Student Term Data<br>Active Registration<br>Registration History<br>View/Print your Class Schedule (Condensed Version)<br>Look Up Classes<br>Change Class Options                                                                                                    | Schedule Planner<br>Create the perfect class schedule.                          |                                                                                    |
| Week at a Glance<br>Student Detail Schedule<br>Registration Fee Assessment<br>Registration Status<br>Update Student Term Data<br>Active Registration<br>Registration History<br>View/Print your Class Schedule (Condensed Version)<br>Look Up Classes<br>Change Class Options                                                                                                    | Schedule Planner Registration Cart                                              |                                                                                    |
| Student Detail Schedule<br>Registration Fee Assessment<br>Registration Status<br>Update Student Term Data<br>Active Registration<br>Registration History<br>View/Print your Class Schedule (Condensed Version)<br>Look Up Classes<br>Change Class Options                                                                                                    | Week at a Glance                                                                |                                                                                    |
| Registration Fee Assessment<br>Registration Status<br>Update Student Term Data<br>Active Registration<br>Registration History<br>View/Print your Class Schedule (Condensed Version)<br>Look Up Classes<br>Change Class Options                                                                                                    | Student Detail Schedule                                                         |                                                                                    |
| Registration Status<br>Update Student Term Data<br>Active Registration<br>Registration History<br>View/Print your Class Schedule (Condensed Version)<br>Look Up Classes<br>Change Class Options                                                                                                    | Registration Fee Assessment                                                     |                                                                                    |
| Update Student Term Data<br>Active Registration<br>Registration History<br>View/Print your Class Schedule (Condensed Version)<br>Look Up Classes<br>Change Class Options                                                                                                    | Registration Status                                                             |                                                                                    |
| Active Registration<br>Registration History<br>View/Print your Class Schedule (Condensed Version)<br>Look Up Classes<br>Change Class Options                                                                                                    | Update Student Term Data                                                        |                                                                                    |
| Registration History<br>View/Print your Class Schedule (Condensed Version)<br>Look Up Classes<br>Change Class Options                                                                                                    | Active Registration                                                             |                                                                                    |
| View/Print your Class Schedule (Condensed Version)<br>Look Up Classes<br>Change Class Options                                                                                                    | Registration History                                                            |                                                                                    |
| Look Up Classes<br>Change Class Options                                                                                                    | View/Print your Class Schedule (Condensed Version)                              |                                                                                    |
| Change Class Options                                                                                                    | Look Up Classes                                                                 |                                                                                    |
|                                                                                                    | Change Class Options                                                            |                                                                                    |

Here you will go to the drop down menu and choose the semester for the upcoming registration. Click on "Submit".

| Perschal Information Student, Faculty Services Employee Finance |                                   |
|-----------------------------------------------------------------|-----------------------------------|
| Search Go                                                       | RETURN TO MENU SITE MAP HELP EXIT |
| Select Term                                                     |                                   |
| Select a Term: Fall 2017 V                                      |                                   |
| Submit                                                          |                                   |
| RELEASE: 8.4                                                    |                                   |
| © 2017 Ellucian Company L.P. and its affiliates.                |                                   |
|                                                                 |                                   |
|                                                                 |                                   |

It will ask for your Alternate PIN here. This PIN changes every semester and you have to meet with your Academic Advisor each semester to get this PIN. Enter the 4-dibit PIN and click on "Submit".

You will then have a window where you can either enter the 5-digit CRNs to the courses you wish to add or you can click on the "Class Search" option to look up available classes.

| Information Technology S 📕 advocate Early Interventio 🙀 Change of Advisor Admin 🙀                                                                                                    | 🕻 Change of Advisor Form   Class / mate online-surv 😓 GRIFFS beta - Login 👭 Registrar's Office 😇                                                                                                    | Suggested Sites 🔹 😰 Web Slice Gallery 🗢                                                                                            |
|----------------------------------------------------------------------------------------------------|----------------------------------------------------------------------------------------------------|----------------------------------------------------------------------------------------------------|
| llucian.                                                                                                    |                                                                                                    |                                                                                                    |
|                                                                                                    |                                                                                                    |                                                                                                    |
|                                                                                                    |                                                                                                    |                                                                                                    |
| sonal Information Student Proxy                                                                                                    | RETURN TO MENU SITE MAP HELP EXIT                                                                                                    |                                                                                                    |
|                                                                                                    |                                                                                                    | G00082449 Sam M. Studen                                                                                                    |
| d/ Iron / Docool                                                                                                    |                                                                                                    |                                                                                                    |
| d/Drop Classes:<br>Use this interface to add or drop classes types selected term. If you have<br><b>Dropping Classes:</b> Use the options and lole in the Action field. Click Submi<br>Adding Classes: Use the Add Classes Vorksheet to enter the Course Refer<br>review the class schedule.                                                                                            | already registered for the term, those classes will appear in the Current Schedule list.<br>It Changes at the bottom of the page. If no options are listed in the Action field then th<br>ence Number (CRN) in the table. Click Submit Changes at the bottom of the page. If yo                                               | Spring 20:<br>Oct 25, 2013 02:03 p<br>re class may not be dropped.<br>u are unsure of which classes to add, click Class Search to  |
| d/Drop Classes:<br>Use this interface to add or drop classes there selected term. If you have<br>Dropping Classes: Use the options are the in the Action field. Click Submi<br>Adding classes: Use the Add classes if orksheet to enter the Course Refer<br>review the class schedule.<br>Classes Worksheet                                                                             | already registered for the term, those classes will appear in the Current Schedule list.<br>It Changes at the bottom of the page. If no options are listed in the Action field then th<br>ence Number (CRN) in the table. Click Submit Changes at the bottom of the page. If yo                                               | Spring 201<br>Oct 25, 2013 02:03 p<br>ie class may not be dropped.<br>u are unsure of which classes to add, click Class Search to  |
| d/Drop Classes:<br>Use this interface to add or drop classes there selected term. If you have<br><b>Dropping Classes:</b> Use the options and ble in the Action field. Click Submi<br>Adding Classes: Use the Add Classes Vorksheet to enter the Course Refer<br>review the class schedule.<br>Classes Worksheet<br>Is                                                                  | already registered for the term, those classes will appear in the Current Schedule list.<br>It Changes at the bottom of the page. If no options are listed in the Action field then th<br>ence Number (CRN) in the table. Click Submit Changes at the bottom of the page. If yo                                               | Spring 201<br>Oct 25, 2013 02:03 pr<br>e class may not be dropped.<br>u are unsure of which classes to add, click Class Search to  |
| d/Drop Classes:<br>Use this interface to add or drop classes there selected term. If you have<br><b>Dropping Classes</b> : Use the options and lole in the Action field. Click Submit<br>Adding Classes: Use the Add Classes Vorksheet to enter the Course Refer-<br>review the class schedule.<br>Classes Worksheet<br>Is                                                              | already registered for the term, those classes will appear in the Current Schedule list.<br>It Changes at the bottom of the page. If no options are listed in the Action field then th<br>ence Number (CRN) in the table. Click Submit Changes at the bottom of the page. If yo                                               | Spring 201<br>Oct 25, 2013 02:03 pr<br>re class may not be dropped.<br>u are unsure of which classes to add, click Class Search to |
| d/ Drop Classes:<br>Use this interface to add or drop classes to the selected term. If you have<br>Dropping Classes: Use the options and the in the Action field. Click Submi<br>Adding Classes: Use the Add Classes vorksheet to enter the Course Reference<br>werver the class schedule.<br>Classes Worksheet<br>Submit Changes Class Search Reset                                    | already registered for the term, those classes will appear in the Current Schedule list.<br>it Changes at the bottom of the page. If no options are listed in the Action field then th<br>ence Number (CRN) in the table. Click Submit Changes at the bottom of the page. If yo                                               | Spring 201<br>Oct 25, 2013 02:03 pr<br>re class may not be dropped.<br>u are unsure of which classes to add, click Class Search to |
| d/ Drop Classes:<br>Use this interface to add or drop classes there selected term. If you have<br>propping Classes: Use the options and the in the Action field. Click Submit<br>Adding Classes: Use the Add Classes Vorksheet to enter the Course Refer<br>review the class schedule.<br>Classes Worksheet<br>Submit Changes Class Search Reset                                        | already registered for the term, those classes will appear in the Current Schedule list.<br>At Changes at the bottom of the page. If no options are listed in the Action field then th<br>ence Number (CRN) in the table. Click Submit Changes at the bottom of the page. If you                                              | Spring 201<br>Oct 25, 2013 02:03 pr<br>re class may not be dropped.<br>u are unsure of which classes to add, click Class Search to |
| d/Drop Classes:<br>Use this interface to add or drop classes there selected term. If you have<br>Dropping Classes: Use the options and lefe in the Action field. Click Submit<br>Adding Classes: Use the Add Classes Vorksheet to enter the Course Reference<br>Classes Worksheet<br>submit Changes Class Search Reset<br>IASE: 8.5.1.2<br>I3 Ellucian Company L.P. and its affiliates. | already registered for the term, those classes will appear in the Current Schedule list.<br>At Changes at the bottem of the page. If no options are listed in the Action field then th<br>ence Number (CRN) in the table. Click Submit Changes at the bottom of the page. If you<br>[ Order Books Online (Barnes and Noble) ] | Spring 201<br>Oct 25, 2013 02:03 pr<br>e class may not be dropped.<br>u are unsure of which classes to add, click Class Search to  |

If you enter the 5-digit CRNs, click "Submit Changes" and all classes that are open will be added unless there is a time conflict or the pre-requisites have not been met (check for error messages.)

|                                                                                                    | A REAL PLACE CONTRACT AND A REAL PLACE CONTRACT AND A REAL PLACE CONTR |
|----------------------------------------------------------------------------------------------------|----------------------------------------------------------------------------------------------------|
| art view Pavontes Tools Help<br>Information Technology S., 🔳 advocate Early Interventio W Change of Advisor Admin W                                                                                                    | Change of Advisor Form 🕐 Class Climate online-com. 🧑 GREFS beta - Login 🗰 Registrar's Office 🥱 Supported Sites 🔹 🗿 Web Sice Gallery 💌                                                                                                    |
| 191                                                                                                    |                                                                                                    |
| ellucian.                                                                                                    |                                                                                                    |
|                                                                                                    |                                                                                                    |
|                                                                                                    |                                                                                                    |
|                                                                                                    |                                                                                                    |
| onal Information Student Proxy                                                                                                    |                                                                                                    |
| ch Go                                                                                                    | RETURN TO MENU SITE MAP HELP EXIT                                                                                                    |
| ok-Up Classes to Add:                                                                                                    | G00082449 Sam M. Studen                                                                                                    |
| ok-op classes to Add.                                                                                                    | Spring 201<br>Oct 25, 2013 02:08 m                                                                                                    |
| Use the selection options below to search the class schedule for the term dis<br>complete, click Get Classes to perform the search.                                                                                                    | played above. You may choose any combination of fields to narrow your search, but you must select at least one Subject. When your selection i                                                                                                    |
| Use the selection options below to search the press schedule for the term dis<br>complete, click Get Classes to perform the search.                                                                                                    | played above. You may choose any combination of fields to narrow your search, but you must select at least one Subject. When your selection i                                                                                                    |
| Use the selection options below to search the term discomplete, click Get Classes to perform the term discomplete, click Get Classes to perform the term discomplete, click Get Classes to perform the term discomplete Classes to perform the term discomplete Classes to perform the term discomplete Classes to perform the term discomplete Classes to perform the term discomplete Classes to perform the term discomplete, click Get Classes to perform the term discomplete, click Get Classes to perform term discomplete, click Get Classes to perform term discomplete, click Get Classes to perform term discomplete, click Get Classes to perform term discomplete, click Get Classes to perform term discomplete, click Get Classes to perform term discomplete, click Get Classes to perform term discomplete, click Get Classes to perform term discomplete, click Get Classes to perform term discomplete, click Get Classes to perform term discomplete, click Get Classes to perform term discomplete, click Get Classes to perform term discomp | played above. You may choose any combination of fields to narrow your search, but you must select at least one Subject. When your selection it                                                                                                    |
| Ise the selection options below to search the true's schedule for the term dis<br>complete, click Get Classes to perform the search.                                                                                                    | played above. You may choose any combination of fields to narrow your search, but you must select at least one Subject. When your selection is                                                                                                    |
| ect: Accounting<br>Applied Digital Media<br>Arg<br>Digital Media<br>Arg<br>Digital Media<br>Arg<br>Communication Studies<br>ourse Search Advanced Search                                                                                                    | played above. You may choose any combination of fields to narrow your search, but you must select at least one Subject. When your selection is                                                                                                    |
| Use the selection options below to search the term dis<br>complete, click Get Classes to perform the term dis<br>ect: Accounting<br>Applications of Computer Tech<br>Applied Digital Modia<br>Art<br>Biology<br>Chemsory<br>Chemsory<br>Communication Studies<br>ourse Search Advanced Search<br>ASE: 8-5.2.1<br>I a Ellucian Company L.P. and its affiliates.                                                                                                    | played above. You may choose any combination of fields to narrow your search, but you must select at least one Subject. When your selection is                                                                                                    |

If you are doing a class search, you simply choose the subject area here:

Then click on "Course Search" for a list of classes in that subject area or "Advanced Search" if you want to narrow down the options for each class. If you click on "Course Search" this is the screen that will appear (chosen subject is Communication Studies):

| Informat          | w Favorites Tools Help<br>ion Technology S 🔳 advocate Early Interventio 脉 Change of Advisor A | dmin 🗰 Change of Advisor Form 🍈 Class Climate online-surv 👙 GRIFFS beta - Login 👹 Registrar's Off | ice 😇 Suggested Sites 🔹 🔐 Web Slice Gallery 🔹                    |
|-------------------|-----------------------------------------------------------------------------------------------|---------------------------------------------------------------------------------------------------|------------------------------------------------------------------|
| 11                | ellucian.                                                                                     |                                                                                                   |                                                                  |
|                   |                                                                                               |                                                                                                   |                                                                  |
| rsonal Ir<br>arch | Go Go                                                                                         | RETURN TO MENU SITE MAP HELP EXIT                                                                 |                                                                  |
| ook-l             | Jp Classes to Add:                                                                            |                                                                                                   | G00082449 Sam M. Student<br>Spring 2014<br>Oct 25, 2013 02:12 pr |
|                   |                                                                                               |                                                                                                   |                                                                  |
| ng 201            | 4<br>ication Studies                                                                          |                                                                                                   |                                                                  |
|                   | Oral Communication                                                                            | View Sections                                                                                     |                                                                  |
| i                 | Presentational Communication                                                                  | View Sections                                                                                     |                                                                  |
|                   | Media And Society                                                                             | View Sections                                                                                     |                                                                  |
|                   | Persuasion                                                                                    | View Sections                                                                                     |                                                                  |
|                   | Small Group Communication                                                                     | View Sections                                                                                     |                                                                  |
|                   |                                                                                               |                                                                                                   |                                                                  |

Click on "View Sections" to the right of COM 104 to see what offerings are available for that course. If the course has a box on the left, that section is open. You can see the section numbers, the days/times of the week, how many seats are remaining, the instructor, the start/stop dates of the class, and the room and building. To get registered into a section you simply click on the box of the preferred section and click "Register at the bottom.

| Edit              | View Favo                                                                                                    | rites To                                                                                            | ols He                                                                 | p                                                                                                    |                                                  |                                                                                                    |                                                                       |                                                                            | 100                                                 | and the second second se |                                                        | and a feature                                            |                                                        | and the second second                                  |                                                                                                    |                                                                                                    | and a subscription of the local division of the local division of |                                                                                                    |
|-------------------|----------------------------------------------------------------------------------------------------|----------------------------------------------------------------------------------------------------|------------------------------------------------------------------------|----------------------------------------------------------------------------------------------------|--------------------------------------------------|----------------------------------------------------------------------------------------------------|-----------------------------------------------------------------------|----------------------------------------------------------------------------|-----------------------------------------------------|----------------------------------------------------------------------------------------------------|--------------------------------------------------------|----------------------------------------------------------|--------------------------------------------------------|--------------------------------------------------------|----------------------------------------------------------------------------------------------------|----------------------------------------------------------------------------------------------------|----------------------------------------------------------------------------------------------------|----------------------------------------------------------------------------------------------------|
| V Infe            | ormation Techr                                                                                                    | nology S                                                                                            | adv                                                                    | ocate Early Interventio 🙀 Change of Adv                                                                                                    | visor Admin                                      | W Change of Advisor F                                                                                                    | orm 🦿                                                                 | Class C                                                                    | Timate on                                           | line-surv                                                                                                    | 🛟 GRIFF                                                | S beta - Lo                                              | gin <b>W</b> F                                         | Registrar's (                                          | Office 💽 Suggested Sites 👻 🗿                                                                                                    | Web Slice Gallery •                                                                                       |                                                                                                    |                                                                                                    |
| 1                 | l ellı                                                                                                    | ucia                                                                                                | an.                                                                    |                                                                                                    |                                                  |                                                                                                    |                                                                       |                                                                            |                                                     |                                                                                                    |                                                        |                                                          |                                                        |                                                        |                                                                                                    |                                                                                                    |                                                                                                    |                                                                                                    |
| arch              | nal Informat                                                                                                    | ion St                                                                                              | udent<br>Ge                                                            | Proxy                                                                                                    |                                                  |                                                                                                    |                                                                       | RETUR                                                                      | N TO MEN                                            | iu site                                                                                                    | мар н                                                  | ELP EX                                                   | п                                                      |                                                        |                                                                                                    |                                                                                                    |                                                                                                    |                                                                                                    |
| ool               | k-Up C                                                                                                    | lass                                                                                                | es to                                                                  | Add:                                                                                                    |                                                  |                                                                                                    |                                                                       |                                                                            |                                                     |                                                                                                    |                                                        |                                                          |                                                        |                                                        |                                                                                                    | Ģ                                                                                                    | 00082449 Sa<br>Oct 25, 2                                                                                                    | m M. Student<br>Spring 2014<br>013 02:14 pm                                                                                                    |
|                   |                                                                                                    |                                                                                                    |                                                                        |                                                                                                    |                                                  |                                                                                                    |                                                                       |                                                                            |                                                     |                                                                                                    |                                                        |                                                          |                                                        |                                                        |                                                                                                    |                                                                                                    |                                                                                                    |                                                                                                    |
| ctio              | ons Found                                                                                                    | Ctudia                                                                                              |                                                                        |                                                                                                    |                                                  |                                                                                                    |                                                                       |                                                                            |                                                     |                                                                                                    |                                                        |                                                          |                                                        |                                                        |                                                                                                    |                                                                                                    |                                                                                                    |                                                                                                    |
| mm                | ons Found<br>nunication                                                                                                    | Studie                                                                                              |                                                                        |                                                                                                    | Base                                             | -                                                                                                    | <b>C a a</b>                                                          |                                                                            |                                                     |                                                                                                    |                                                        |                                                          |                                                        |                                                        |                                                                                                    | Pate                                                                                                    | Location                                                                                                    |                                                                                                    |
| ctio<br>mm<br>ect | ns Found<br>nunication<br>CRN Sut                                                                                                    | Studie<br>oj Crse                                                                                   | s<br>Sec Cr                                                            | np Cred Title                                                                                                    | Days                                             | Time                                                                                                    | Cap /                                                                 | act Rer                                                                    | m WL<br>Cap                                         | WL<br>Act                                                                                                    | WL<br>Rem                                              | XL<br>Cap                                                | XL<br>Act                                              | XL<br>Rem                                              | Instructor                                                                                                    | Date<br>(MM/DD)                                                                                           | Location                                                                                                    | Attribute                                                                                                    |
| tio<br>nm         | CRN Sub<br>21325 COM                                                                                                    | Studie<br>oj Crse<br>1 104                                                                          | я<br><b>Sec Cr</b><br>01 М                                             | np Cred Title<br>3.000 Oral Communication                                                                                                    | Days<br>TR                                       | Time<br>08:00 am-09:20<br>am                                                                                                    | Cap /                                                                 | ct Rer<br>28                                                               | m WL<br>Cap<br>0                                    | WL<br>Act<br>0                                                                                                    | WL<br>Rem<br>0                                         | XL<br>Cap<br>0                                           | XL<br>Act<br>0                                         | XL<br>Rem<br>0                                         | Instructor<br>David Travis McMahan<br>(P)                                                                                                    | Date<br>(MM/DD)<br>01/13-05/06                                                                            | Location<br>MURPHY<br>205                                                                                                    | Attribute<br>Basic<br>Skills                                                                                                    |
| tio<br>nm<br>ect  | CRN Sub<br>21325 CON<br>21326 CON                                                                                                    | Studie<br>oj Crse<br>1 104<br>1 104                                                                 | <b>5ес Сг</b><br>01 М<br>02 М                                          | ap Cred Title<br>3.000 Oral Communication<br>3.000 Oral Communication                                                                                                    | Days<br>TR<br>TR                                 | Time<br>08:00 am-09:20<br>am<br>09:30 am-10:50<br>am                                                                                                    | Cap /<br>28 0<br>28 0                                                 | 28 28                                                                      | m WL<br>Cap<br>0                                    | WL<br>Act<br>0                                                                                                    | WL<br>Rem<br>0                                         | XL<br>Cap<br>0                                           | XL<br>Act<br>0                                         | XL<br>Rem<br>0                                         | Instructor<br>David Travis McMahan<br>(P)<br>David Travis McMahan<br>(P)                                                                                      | Date<br>(MM/DD)<br>01/13-05/06<br>01/13-05/06                                                             | Location<br>MURPHY<br>205<br>MURPHY<br>205                                                                                                    | Attribute<br>Basic<br>Skills<br>Basic<br>Skills                                                                                                    |
| tio<br>nm<br>ect  | CRN Sut<br>21325 CON<br>21327 CON                                                                                                    | Studie<br>oj Crse<br>4 104<br>4 104<br>4 104                                                        | 5<br>Sec Cr<br>01 M<br>02 M<br>03 M                                    | 3.000 Oral Communication<br>3.000 Oral Communication<br>3.000 Oral Communication                                                                                                    | Days<br>TR<br>TR<br>MWF                          | Time<br>08:00 am-09:20<br>am<br>09:30 am-10:50<br>am<br>10:00 am-10:50                                                                                                    | Cap /<br>28 0<br>28 0<br>28 0                                         | 28<br>28<br>28<br>28                                                       | m WL<br>Cap<br>0<br>0                               | WL<br>Act<br>0<br>0                                                                                                    | WL<br>Rem<br>0<br>0                                    | XL<br>Cap<br>0<br>0                                      | XL<br>Act<br>0<br>0                                    | XL<br>Rem<br>0<br>0                                    | Instructor<br>David Travis McMahan<br>(P)<br>David Travis McMahan<br>(P)<br>John Edward Tapia (P)                                                             | Date<br>(MM/DD)<br>01/13-05/06<br>01/13-05/06<br>01/13-05/06                                              | Location<br>MURPHY<br>205<br>MURPHY<br>205<br>MURPHY<br>205                                                                                                    | Attribute<br>Basic<br>Skills<br>Basic<br>Skills<br>Basic<br>Skills                                                                                                |
| tio<br>nm<br>ect  | CRN Sub<br>21325 CON<br>21326 CON<br>21327 CON<br>21328 CON                                                                                                    | Studie<br>oj Crse<br>4 104<br>4 104<br>4 104<br>4 104                                               | 5<br>Sec Cr<br>01 M<br>02 M<br>03 M<br>04 M                            | ap Cred Title<br>3.000 Oral Communication<br>3.000 Oral Communication<br>3.000 Oral Communication<br>3.000 Oral Communication                                                                                                    | Days<br>TR<br>TR<br>MWF<br>MWF                   | Time<br>08:00 am-09:20<br>am<br>09:30 am-10:50<br>am<br>10:00 am-10:50<br>am<br>11:00 am-11:50<br>am                                                                         | Cap /<br>28 0<br>28 0<br>28 0<br>28 0                                 | 28<br>28<br>28<br>28<br>28<br>28                                           | m WL<br>Cap<br>0<br>0<br>0                          | WL<br>Act<br>0<br>0<br>0                                                                                                    | WL<br>Rem<br>0<br>0<br>0                               | XL<br>Cap<br>0<br>0<br>0                                 | XL<br>Act<br>0<br>0<br>0                               | XL<br>Rem<br>0<br>0<br>0<br>0                          | Instructor<br>David Travis McMahan<br>(P)<br>David Travis McMahan<br>(P)<br>John Edward Tapia (P)<br>Mei Zhang (P)                                            | Date<br>(MM/DD)<br>01/13-05/06<br>01/13-05/06<br>01/13-05/06                                              | Location<br>MURPHY<br>205<br>MURPHY<br>205<br>MURPHY<br>205<br>MURPHY<br>205                                                                                                    | Attribute<br>Basic<br>Skills<br>Basic<br>Skills<br>Basic<br>Skills<br>Basic<br>Skills                                                                             |
| nin<br>act        | Image: Second description           CRN         Sub           21325         CON           21326         CON           21327         CON           21328         CON           21329         CON                                                                                                    | Studie<br>oj Crse<br>4 104<br>4 104<br>4 104<br>4 104<br>4 104                                      | s<br>Sec Cr<br>01 M<br>02 M<br>03 M<br>04 M<br>05 M                    | pp Cred Title<br>3.000 Oral Communication<br>3.000 Oral Communication<br>3.000 Oral Communication<br>3.000 Oral Communication<br>3.000 Oral Communication                                                                                                    | Days<br>TR<br>TR<br>MWF<br>MWF<br>TR             | Time<br>08:00 am-09:20<br>am<br>09:30 am-10:50<br>am<br>11:00 am-10:50<br>am<br>11:00 am-11:50<br>am<br>12:30 pm-01:50<br>pm                                                 | Cap /<br>28 0<br>28 0<br>28 0<br>28 0<br>28 0                         | 28<br>28<br>28<br>28<br>28<br>28<br>28<br>28<br>28                         | m WL<br>Cap<br>0<br>0<br>0<br>0                     | <b>WL</b><br>Act<br>0<br>0<br>0<br>0                                                                                                    | WL<br>Rem<br>0<br>0<br>0<br>0<br>0                     | <b>XL</b><br><b>Cap</b><br>0<br>0<br>0<br>0              | <b>XL</b><br>0<br>0<br>0<br>0                          | <b>XL</b><br>Rem<br>0<br>0<br>0<br>0<br>0              | Instructor<br>David Travis McMahan<br>(P)<br>David Travis McMahan<br>(P)<br>John Edward Tapia (P)<br>Mei Zhang (P)<br>David Travis McMahan<br>(P)             | Date<br>(MM/DD)<br>01/13-05/06<br>01/13-05/06<br>01/13-05/06<br>01/13-05/06                               | Location<br>MURPHY<br>205<br>MURPHY<br>205<br>MURPHY<br>205<br>MURPHY<br>205<br>MURPHY<br>205                                                                                                    | Attribute<br>Basic<br>Skills<br>Basic<br>Skills<br>Basic<br>Skills<br>Basic<br>Skills<br>Basic<br>Skills                                                          |
| nm<br>act         | Image: Second descent for the second descent for the second descent descent d | Studie<br>oj Crse<br>1 104<br>1 104<br>1 104<br>1 104<br>1 104<br>1 104                             | 5 Sec Cr<br>01 M<br>02 M<br>03 M<br>04 M<br>05 M<br>05 M               | p Cred Title     3.000 Oral Communication     3.000 Oral Communication     3.000 Oral Communication     3.000 Oral Communication     3.000 Oral Communication     3.000 Oral Communication                                                                                      | Days<br>TR<br>TR<br>MWF<br>MWF<br>TR<br>TR       | Time<br>08:00 am-09:20<br>am<br>09:30 am-10:50<br>am<br>10:00 am-10:50<br>am<br>11:00 am-11:50<br>am<br>12:30 pm-01:50<br>pm<br>pm                                           | Cap /<br>28 0<br>28 0<br>28 0<br>28 0<br>28 0<br>28 0<br>28 0         | 28<br>28<br>28<br>28<br>28<br>28<br>28<br>28<br>28<br>28<br>28             | m WL<br>Cap<br>0<br>0<br>0<br>0<br>0                | <b>WL</b><br>0<br>0<br>0<br>0<br>0<br>0                                                                                                    | <b>WL</b><br>0<br>0<br>0<br>0<br>0<br>0                | <b>XL</b><br>Cap<br>0<br>0<br>0<br>0<br>0<br>0           | XL<br>Act<br>0<br>0<br>0<br>0<br>0<br>0                | <b>XL</b><br>0<br>0<br>0<br>0<br>0<br>0<br>0           | Instructor<br>David Travis McMahan<br>(P)<br>John Edward Tapia (P)<br>Mei Zhang (P)<br>David Travis McMahan<br>(P)<br>Ronald Capps (P)                        | Date<br>(MM/DD)<br>01/13-05/06<br>01/13-05/06<br>01/13-05/06<br>01/13-05/06<br>01/13-05/06                | Location<br>MURPHY<br>205<br>MURPHY<br>205<br>MURPHY<br>205<br>MURPHY<br>205<br>MURPHY<br>205<br>MURPHY<br>224                                                                                                    | Attribute<br>Basic<br>Skills<br>Basic<br>Skills<br>Basic<br>Skills<br>Basic<br>Skills<br>Basic<br>Skills<br>Basic<br>Skills                                       |
| tio<br>nm<br>ect  | Ins Found           CRN         Sut           21325         CON           21325         CON           21327         CON           21328         CON           21329         CON           21329         CON           21330         CON           21331         CON                                                                                                    | Studie<br>j Crse<br>4 104<br>4 104<br>4 104<br>4 104<br>4 104<br>4 104<br>4 104<br>4 104            | Sec Cr<br>01 M<br>02 M<br>03 M<br>04 M<br>05 M<br>06 M                 | Pred Title     3.000 Oral Communication     3.000 Oral Communication     3.000 Oral Communication     3.000 Oral Communication     3.000 Oral Communication     3.000 Oral Communication     3.000 Oral Communication                                                           | Days<br>TR<br>TR<br>MWF<br>TR<br>TR<br>TR<br>MWF | Time<br>08:00 am-09:20<br>am<br>09:30 am-10:50<br>am<br>10:00 am-10:50<br>am<br>11:00 am-11:50<br>pm<br>12:30 pm-01:50<br>pm<br>01:00 pm-01:50<br>pm<br>01:00 pm-01:50       | Cap /<br>28 0<br>28 0<br>28 0<br>28 0<br>28 0<br>28 0<br>28 0         | 28<br>28<br>28<br>28<br>28<br>28<br>28<br>28<br>28<br>28<br>28<br>28<br>28 | m WL<br>Cap<br>0<br>0<br>0<br>0<br>0<br>0<br>0      | <b>WL</b><br>0<br>0<br>0<br>0<br>0<br>0<br>0                                                                                                    | <b>WL</b><br>0<br>0<br>0<br>0<br>0<br>0<br>0<br>0      | <b>XL</b><br>Cap<br>0<br>0<br>0<br>0<br>0<br>0<br>0      | XL<br>Act<br>0<br>0<br>0<br>0<br>0<br>0<br>0           | XL<br>Rem<br>0<br>0<br>0<br>0<br>0<br>0<br>0<br>0      | Tinstructor<br>David Travis McMahan<br>(P)<br>David Travis McMahan<br>(P)<br>John Edward Tapia (P)<br>Mei Zhang (P)<br>Mei Zhang (P)<br>Mei Zhang (P)         | Date<br>(MM/DD)<br>01/13-05/06<br>01/13-05/06<br>01/13-05/06<br>01/13-05/06<br>01/13-05/06                | Location<br>MURPHY<br>205<br>MURPHY<br>205<br>MURPHY<br>205<br>MURPHY<br>205<br>MURPHY<br>224<br>MURPHY<br>224<br>MURPHY<br>226                                                                                                    | Attribute<br>Basic<br>Skills<br>Basic<br>Skills<br>Basic<br>Skills<br>Basic<br>Skills<br>Basic<br>Skills<br>Basic<br>Skills                                       |
| tio<br>nm<br>ect  | Second           CRN         Sut           21325         COI           21326         COI           21327         COI           21328         COI           21329         COI           21320         COI           21321         COI           21329         COI           21330         COI           21331         COI                                                                                                    | Studie:<br>oj Crse<br>4 104<br>4 104<br>4 104<br>4 104<br>4 104<br>4 104<br>4 104<br>4 104<br>4 104 | Sec Cr<br>01 M<br>02 M<br>03 M<br>04 M<br>05 M<br>05 M<br>05 M<br>05 M | Pred Title     3.000 Oral Communication     3.000 Oral Communication     3.000 Oral Communication     3.000 Oral Communication     3.000 Oral Communication     3.000 Oral Communication     3.000 Oral Communication     3.000 Oral Communication     3.000 Oral Communication | Days<br>TR<br>TR<br>MWF<br>TR<br>TR<br>TR<br>MWF | Time<br>08:00 am-09:20<br>am<br>09:30 am-10:50<br>am<br>10:00 am-10:50<br>am<br>11:00 am-11:50<br>pm<br>12:30 pm-01:50<br>pm<br>01:00 pm-01:50<br>pm<br>12:00 pm-12:50<br>pm | Cap /<br>28 0<br>28 0<br>28 0<br>28 0<br>28 0<br>28 0<br>28 0<br>28 0 | 28<br>28<br>28<br>28<br>28<br>28<br>28<br>28<br>28<br>28<br>28<br>28<br>28 | m WL<br>Cap<br>0<br>0<br>0<br>0<br>0<br>0<br>0<br>0 | <b>WL</b><br>0<br>0<br>0<br>0<br>0<br>0<br>0<br>0                                                                                                    | WL<br>Rem<br>0<br>0<br>0<br>0<br>0<br>0<br>0<br>0<br>0 | <b>XL</b><br>Cap<br>0<br>0<br>0<br>0<br>0<br>0<br>0<br>0 | XL<br>Act<br>0<br>0<br>0<br>0<br>0<br>0<br>0<br>0<br>0 | XL<br>Rem<br>0<br>0<br>0<br>0<br>0<br>0<br>0<br>0<br>0 | Tinstructor<br>David Travis McMahan<br>(P)<br>David Travis McMahan<br>(P)<br>John Edward Tapia (P)<br>Mei Zhang (P)<br>Mei Zhang (P)<br>John Edward Tapia (P) | Date<br>(MM/DD)<br>01/13-05/06<br>01/13-05/06<br>01/13-05/06<br>01/13-05/06<br>01/13-05/06<br>01/13-05/06 | Location<br>MURPHY<br>205<br>MURPHY<br>205<br>MURPHY<br>205<br>MURPHY<br>205<br>MURPHY<br>224<br>MURPHY<br>226<br>MURPHY<br>224                                                                                                    | Attribute<br>Basic<br>Skills<br>Basic<br>Skills<br>Basic<br>Skills<br>Basic<br>Skills<br>Basic<br>Skills<br>Basic<br>Skills<br>Basic<br>Skills<br>Basic<br>Skills |

This will go to a screen that shows you the class(es) you are enrolled in.

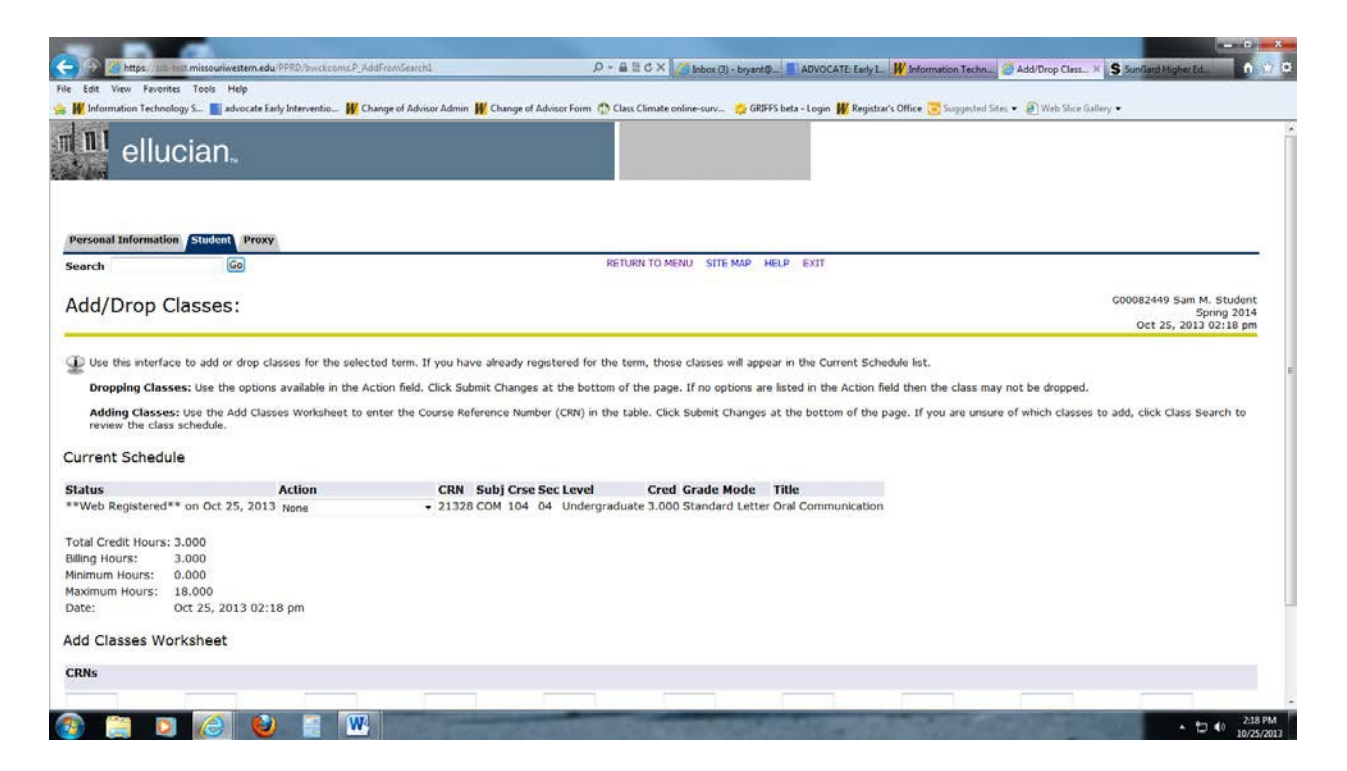

To enter the remainder of your classes, you will go through the same process under Class Search and choose your desired sections. If you want to change a class after you have it on your schedule, you can go to the drop-down arrow under the "Action" column and change the drop down to "Web drop-before first day" and it will remove that class from your schedule.

## **CHECK FOR ERROR MESSAGES!**

If the class does not add after checking the box and clicking on "Register", it could be that you have not met the prerequisites or there is a time conflict. Look for this message:

## B Registration Add Errors

Right below that it will show whether it was a prerequisite error, time conflict error, link error, program restriction error, etc.

If you get a prerequisite error, you have not taken the class(es) required to take prior to enrolling in the class you are trying to get into.

If you get a time conflict error, this means you are trying to enroll in another class that is at the same time as another class you are already enrolled in. Check the error message for which CRN it is in conflict with and work out the time conflict problems.

If you get a link error, it is because the class you have chosen has a class that is required to be taken with another class. Example: PED 101 lecture requires a PED 101 lab; BIO 101 lecture requires a BIO 101 lab; CHE 310 requires you to take CHE 311 as well, etc. Check the University catalog for these specific requirements.

If you get a program restriction error, this means that you have not met the major program requirements to be enrolled in the course. Check the University catalog for these specific requirements: <a href="http://catalog.missouriwestern.edu/">http://catalog.missouriwestern.edu/</a>.

If you have any questions regarding registration, please contact the Student Success & Academic Advising Center at 816.271.5990, email <u>advisor@missouriwestern.edu</u>, or stop by Eder Hall 209.

Last modified 7/7/17